## **Objekte scannen mit Programm 3DG Zephyr Lite unter Windows 10 und 11** PAN, 25. Feb 2024

Dieses gratis Scan Programm ist gut geeignet, Objekte beliebiger Grösse zu scannen und die Daten als STL Files zu exportieren für den 3D-Drucker.

Im Internet findet man zu "3DG Zephyr" einige Tutorials, aber meistens sehr langen Videos. Hier nun eine kurze Anleitung mit den wichtigsten Punkten:

- Das Objekt muss von allen Seiten photographiert werden, mindestens 30 und maximal 50, Aufnahmen unter einem Winkel von ca. 30 Grad
- Gut geeignet ist ein Drehteller mit unregelmässigen Muster, eine auf Stativ fest montierte Kamera und eine auf das Objekt gerichtete Lichtquelle. Kontrollieren ob beim drehen alle Objekt-Regionen genügend hell sind! Aufnahmen mit Höhenverstellung können zu versetzten Scans führen, schwer zu korrigieren!

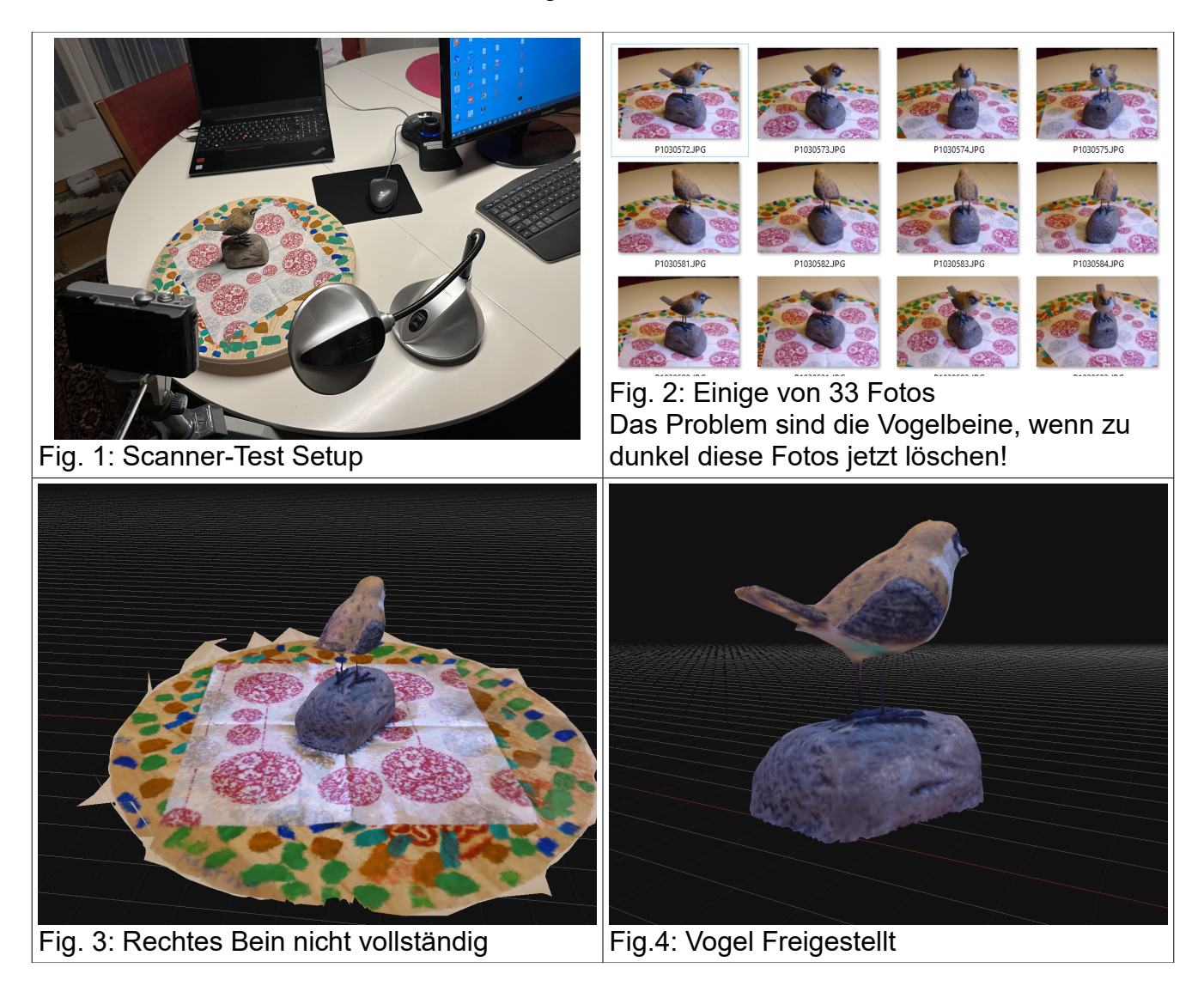

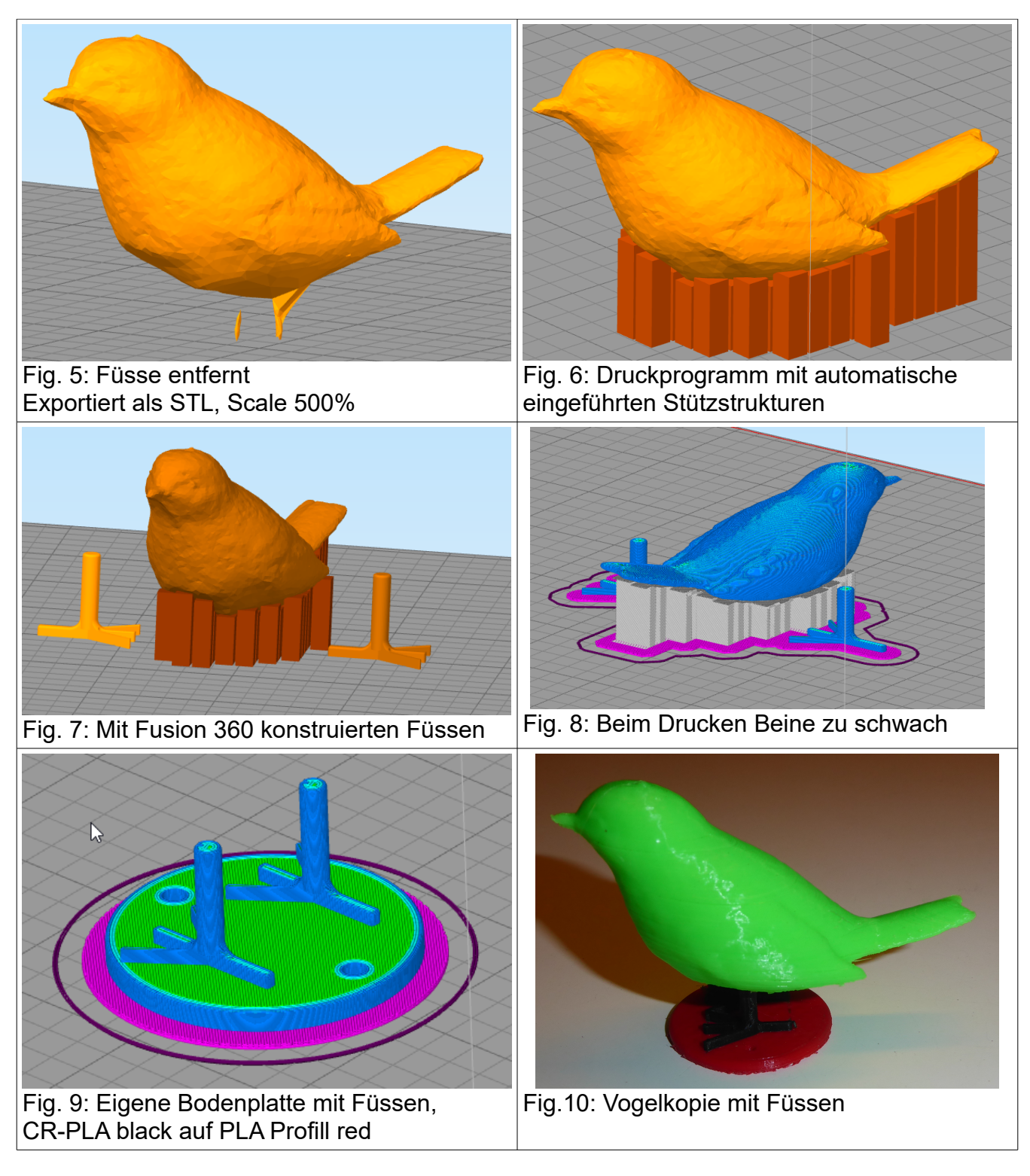

Fazit:

Erstaunlich gutes Resultat ohne Kosten und geringem Aufwand! Mit dem gratis Programm "Blender" könnte man das exportierte STL-file nachbearbeiten, z.B. Bohrungen für die Beine, aber die Lernkurve dazu ist steil! Besser und einfacher, aber teuer ist das Programm Cinema 4D